# 中国(上海)国际贸易单一窗口 海运电放提单在线交单系统 交单审核用户手册

上海亿通国际股份有限公司

2022年5月

### 目录

| 1 系统背景      | 3 |
|-------------|---|
| 2 登录系统      | 3 |
| 3 交单审核菜单    | 4 |
| 4 交单审核页面    | 5 |
| 4.1 查询      | 5 |
| 4.2 审核      | 6 |
| 4.2.1 审核通过  | 7 |
| 4.2.2 审核不通过 | 7 |
| 4.3 详情页面    | 8 |
| 4.3.1 预览    | 8 |
| 4.3.2 下载    | 9 |
| 4.4 下载验签报告  | 9 |

## 1 系统背景

为缓解疫情对口岸线下作业的不利影响,在上海市商务委(口岸办)指导下,中国 (上海)国际贸易单一窗口推出"海运电放提单在线交单服务"。该服务面向上海口岸所 有船代及进口交单人,主要实现海运进口电放提单/海运单的在线交单操作及审核管理等功 能。

本文重点介绍交单审核的操作过程。

## 2 登录系统

在浏览器地址栏输入地址 http://www.singlewindow.sh.cn/winxportal,选择"上海本地登录",输入用户名、密码、验证码,点击"登录"按钮。如图(登录-1)。

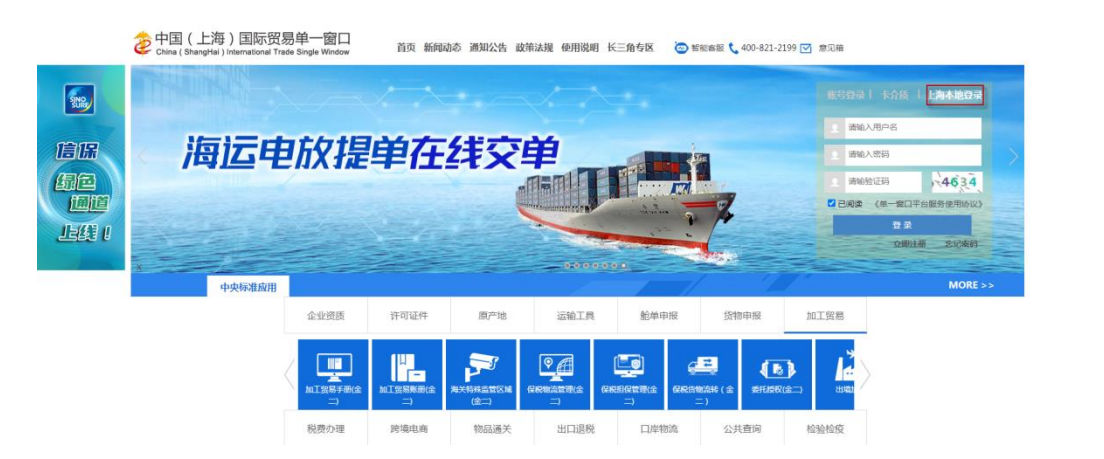

图(登录-1)

点击右上角"应用"选择左侧:企业应用市场,单击"海运电放提单在线交单",进入首页。如图(登录-2)。

|             | 2022年金融服务季 - | - 金融战"疫"分会场 📍 | 智能客服 🗨 | 服务电话:400-821-2199 | 日本市 上 🏌 📮 |
|-------------|--------------|---------------|--------|-------------------|-----------|
| 全部          | 企业应用市场       | _             |        |                   |           |
| 货物申报        | 智能贸易应用平台     |               |        |                   |           |
| 人员旅客        |              |               |        |                   |           |
| 快件物品        |              |               |        |                   |           |
| 资质许可        |              |               |        |                   |           |
| 运输工具        |              |               |        |                   |           |
| 信息查询        |              |               |        |                   |           |
| 支付结算        |              |               |        |                   |           |
| 金融服务        |              |               |        |                   |           |
| 自贸专区        |              |               |        |                   |           |
| 进博会专区       |              |               |        |                   |           |
| ,企业应用市<br>场 |              |               |        |                   |           |
| 长三角合作<br>专区 |              |               |        |                   |           |
| 服贸版块        |              |               |        |                   |           |
| 数字口岸监<br>测  |              |               |        | V X               |           |
| 中欧班列        |              |               |        | 1/100             |           |

图 (登录-2)

# 3 交单审核菜单

打开左侧菜单列表,单击"交单审核",也可以点击右侧的☆号将菜单添加至收藏。 如图(菜单-1)。

| <b>UD</b> |    |      |   |   |
|-----------|----|------|---|---|
| ≡         | 首页 | 交单审核 |   | × |
| <b>A</b>  |    | 交单审核 | ☆ |   |
|           |    |      |   |   |
|           |    |      |   |   |
|           |    |      |   |   |
|           |    |      |   |   |
|           |    |      |   |   |
|           |    |      |   |   |
|           |    |      |   |   |
|           |    |      |   |   |
|           |    |      |   |   |
|           |    |      |   |   |
|           |    |      |   |   |
|           |    |      |   |   |

图 (菜单-1)

# 4 交单审核页面

单击"交单审核",默认查询一周内的交单申请。如图(交单审核查询页面-1)。

| ① ② 重页 交革 ## | t × |                 |                |          | 船代用户 ] 호 · · · · · · · · · · · · · · · · · · |
|--------------|-----|-----------------|----------------|----------|----------------------------------------------|
| ↑<br>○ 交単束核  |     |                 |                |          |                                              |
| 提单号          |     | 申请日期 2022-05-06 | 至 2022-05-12 × | 审核状态 请选择 | ~                                            |
| 交单模式 请选择     |     | ◇ ○ 重告          |                |          |                                              |
| 操作           | 理举号 | 申请日期            | 換单人            | 审核状态     | 交单模式                                         |
|              |     |                 | 无数据            |          |                                              |
|              |     |                 |                | 数据量:(    | 9条 10                                        |
|              |     |                 |                |          |                                              |

图 (交单审核查询页面-1)

## 4.1 查询

默认查询该用户一周内交单申请的记录。清空时间限制可以查询所有的提单。如图 (交单审核查询页面-2)。

| 第页 交单审核 ×    |                  |                     |          |                 |             |
|--------------|------------------|---------------------|----------|-----------------|-------------|
| 交单审核         |                  |                     |          |                 |             |
| 提单号          |                  | 申请日期 开始时间           | 至 结束时间 🗂 | <b>审核状态</b> 请选择 | ~           |
| 交单模式 请选择     | ~                | く 直询 ● 重置           |          |                 |             |
|              |                  |                     |          |                 |             |
| 操作           | 提单号              | 申请日期                | 换单人      | 审核状态            | 交单模式        |
| 事故 评估        | ZIMUSNH833200520 | 2022-04-30 17:22:10 | 脑单人企业联系人 | 待审核             | 中国电子口岸卡介质模式 |
| 評議           | ZIMUSNH633200520 | 2022-04-30 17:13:09 |          | 不通过             | 中国电子口库卡介质模式 |
| 384 <u>0</u> | ZIMUSNH833200520 | 2022-04-30 16:43:52 | 錢单人企业联系人 | 不通过             | 中国电子口岸卡介质模式 |
| 洋橋           | ZIMUSNH833200520 | 2022-04-30 15:59:56 | 操单人企业联系人 | 不通过             | 中国电子口岸卡介质模式 |
| 详情 下载验签报告    | ZIMUSNF82171616  | 2022-04-30 15:53:55 | 接单人企业联系人 | 不通过             | 电子印章模式      |
| 洋橋           | ZIMUSNH8210152   | 2022-04-30 15:51:31 | 操单人企业联系人 | 不通过             | 直通機式        |
| 新聞           | ZIMUSNH83320056  | 2022-04-30 15:49:32 | test     | 不過过             | 中国电子口岸卡介质模式 |
| 憲統 洋類        | ZIMUSNH833200528 | 2022-04-29 18:47:07 | 換单人企业联系人 | 待审核             | 直通模式        |
| 诉例           | COSU63128060001  |                     | 换单人企业联系人 |                 | 中国电子口岸卡介质模式 |

图(交单审核查询页面-2)

查询条件(精确查询):

- ▶ 提单号、交单模式
- ▶ 申请日期(开始时间至结束时间)

▶ 审核状态(初始状态,待审核,审核通过,审核不通过,)

输入查询条件,单击"查询"按钮,列表显示符合所有查询条件的数据。

### 4.2 审核

点击"审核"按钮,如图(审核-1)。

| 28 m m m            |                   |                     | <b>X</b> (KED)(G) (M) |               |                  |
|---------------------|-------------------|---------------------|-----------------------|---------------|------------------|
| 交单模式 电子印章模式         | ~                 |                     | 200 FEI (199          | TTRUVA INICOT |                  |
| 操作                  | 提单号               | 申请日期                | 换单人                   | 审核状态          | 交单模式             |
| <b>華校</b> 洋情 下载绘图设备 | ZIMUSNH833200523  | 2022-04-29 17:14:13 | 换单人企业联系人              | 待审核           | 电子印章模式           |
| 洋橋 下載絵弦报告           | ZIMUSNH833200528  | 2022-04-29 12:33:46 | 换单人企业联系人GD            | 不通过           | 电子印意模式           |
| 洋橋 下載絵签报告           | ZIMUSNH833200528  | 2022-04-29 11:41:45 | 换单人企业联系人              | 不通过           | 电子印意模式           |
| 洋橋 下载脸签报告           | ZIMUSNH833200512  | 2022-04-30 15:45:18 | 换单人企业联系人              | •             | 电子印度模式           |
| 洋橋 下载验签报告           | ZIMUSNH833200525  | 2022-04-28 18:44:26 | 换单人企业联系人              | 通过            | 电子印度模式           |
| 洋橋 下载验签报告           | ZIMUSNH8332005128 | 2022-04-28 13:37:18 | 换单人企业联系人              | 不通过           | 电子印度模式           |
|                     |                   |                     |                       | 数据量:6多        | を10 ~ 〈 1 〉 前往 1 |

图(审核-1)

进入交单审核页面,如图(审核页面)。

| 交单审核                                                   |              |        |                                              |                                              |               |                |                                                  |                     |      |                                         |                                 | × |
|--------------------------------------------------------|--------------|--------|----------------------------------------------|----------------------------------------------|---------------|----------------|--------------------------------------------------|---------------------|------|-----------------------------------------|---------------------------------|---|
| 审核通过 审核不通过                                             |              |        |                                              |                                              |               |                |                                                  |                     |      |                                         |                                 |   |
| 交単申请人信息                                                |              |        |                                              |                                              |               |                |                                                  |                     |      |                                         |                                 |   |
| 授作人                                                    |              | 交单模式   |                                              | 企业名称                                         |               | 卡可             |                                                  |                     | 提作类型 |                                         | 创建时间                            |   |
| ite,                                                   |              | 电子印章模式 |                                              |                                              | ুল            | 7              |                                                  |                     | 摇单申请 |                                         | 2022-04-29 17:14:13             |   |
| 交单信息                                                   |              |        |                                              |                                              |               |                |                                                  |                     |      |                                         |                                 |   |
| 還单号:<br>接单人统一社会信用代码:<br>收现人统一社会信用代码:<br>业务联系人联系方式: 133 | 232324243488 |        | 船代EDI代码:<br>接单人企业名称:<br>收受人企业名称:<br>业务联系人邮箱: | 接单人 <u>企业</u> 名称<br>上海亿通常际股份有<br>111@126.com | 暖公司           |                | 船代企业名称:<br>接单人联系人:<br>按人 <u>企业英文名称</u> :<br>法章差: | 操单人企业获集人<br>ENDLISH |      | 交单模式:<br>换单人联系方式:<br>业务联系人:<br>签章人联系方式: | 电子印度模式<br>1316245678123<br>DGUO |   |
| 备注: bei<br>随时单语                                        | izhutest     |        |                                              |                                              |               |                |                                                  |                     |      |                                         |                                 |   |
| 操作                                                     | 阿件类型         |        |                                              |                                              | 照件名称          |                |                                                  |                     | 附件描述 |                                         |                                 |   |
| 57点 下载                                                 | 握单副本         |        |                                              |                                              | ZIMUSNH833200 | _01_2022042917 | 1023189.pdf                                      |                     |      |                                         |                                 |   |
| 「「「「「」」 「「」」 「「」」 「「」」 「」 「」 」 「」 」 「」                 | (T)          |        |                                              |                                              | ZIMUSNH833200 | _02_2022042917 | 1030477.pdf                                      |                     |      |                                         |                                 |   |
| 愛流 下載                                                  | 委托书          |        |                                              |                                              | ZIMUSNH833200 | _03_2022042917 | 1038156.jpg                                      |                     |      |                                         |                                 |   |
| 预洗 下载                                                  | 其他材料         |        |                                              |                                              | ZIMUSNH833200 | _99_2022042917 | 1046063.jpg                                      |                     |      |                                         |                                 |   |

图(审核页面)

该页面会显示相应的交单申请人信息(交单模式)、交单信息、以及随附单据信息 (提单副本、保函等)。

#### 4.2.1 审核通过

1) 。

根据相应的交单信息,单击"审核通过"进入到交单审核页面。如图(审核通过-

| ★★★★★★★★★★★★★★★★★★★★★★★★★★★★★★★★★★★★ |                   |        | 审核提示        | 甲 (約287)     "     ·····     ····     ····     ····     ····     ····     ····     ····     ····     ····     ····     ···     ···     ···     ···     ···     ···     ···     ···     ···     ···     ···     ···     ···     ···     ···     ···     ···     ···     ···     ···     ···     ···     ···     ···     ···     ···     ···     ···     ···     ···     ···     ···     ···     ···     ···     ···     ···     ···     ···     ···     ···     ···     ···     ···     ···     ···     ···     ···      ···     ···     ···     ···     ···     ···     ···     ···     ···     ···     ···     ···     ···     ···     ···     ···     ···     ···     ···     ···     ···     ···     ···     ···     ···     ···     ···     ···     ···     ···     ···     ···     ···     ···     ···     ···     ···     ···     ···     ···     ···     ···     ···     ···     ···     ···     ···     ···     ···     ···     ···     ···     ···     ···     ···     ···     ···     ···     ···     ···     ···     ···     ···     ···      ···     ···     ···     ···     ···     ···     ···     ···     ···     ···     ···     ···     ···     ···     ···     ···     ···     ···     ···     ···     ···     ···     ···     ···     ···     ···     ···     ···     ···     ···     ···     ···     ···     ···     ···     ···     ···     ···     ···     ···     ···     ···     ···     ···     ···     ···     ···     ···     ···     ···     ···     ···     ···     ···     ···     ···     ···     ···     ···     ···     ···     ···     ···     ···     ···     ···     ···     ···     ···     ···     ···     ···     ···     ···     ···     ···     ···     ···     ···     ···     ···     ···     ···     ···     ···     ···     ···     ···     ···     ···     ···     ···     ···     ···     ···     ···     ···     ···     ···     ···     ···     ···     ···     ···     ···     ···     ···     ···     ···     ···     ···     ···     ···     ···     ···     ···     ···     ···     ···     ···     ···     ····     ···     ···     ···     ···     ···     ·· |               |                           |      |                |                     |
|--------------------------------------|-------------------|--------|-------------|----------------------------------------------------------------------------------------------------|---------------|---------------------------|------|----------------|---------------------|
| 交单申请人信息                              |                   |        |             |                                                                                                    |               |                           |      |                |                     |
| 提作人                                  |                   | 交单模式   |             | 企业名称                                                                                                    |               | 卡号                        | 操作类型 |                | 创建时间                |
| ibe,                                 |                   | 电子印章模式 |             |                                                                                                    |               |                           | 提单由语 |                | 2022-04-29 17:14:13 |
| 交单信息                                 |                   |        |             |                                                                                                    |               |                           |      |                |                     |
| 提单                                   | 9:                |        | RITCEDHCES: |                                                                                                    |               | 船代企业名称:                   |      | 交单模式:          | 电子印象模式              |
| 换单人统一社会信用代码                          | 9:                |        | 换单人企业名称: :  | 員单人企业名称                                                                                                    |               | <b>操单人联系人:</b> 操单人企业联系人   |      | 换单人联系方式:       | 1316245678123       |
| 收货人统一社会信用代码                          | 8:                |        | 收災人企业名称: .  | 收货人企业名称:上海亿通国际股份有限公司                                                                                                    |               | 教觉人企业英文名称: ENDLISH        |      | <b>並务</b> 联系人: |                     |
| 业务联系人联系方式                            | C: 13232324243488 |        | 业务联系人邮箱: :  | 111@125.com                                                                                                    |               | 签录人:                      |      | 签章人联系方式:       |                     |
| 留i                                   | E: beizhutest     |        |             |                                                                                                    |               |                           |      |                |                     |
| REPUTALER                            |                   |        |             |                                                                                                    |               |                           |      |                |                     |
| 现作                                   | 開件类型              |        |             |                                                                                                    | 用件名称          |                           | R    | 1件描述           |                     |
| 505 <b>N</b> #                       | 揚華影本              |        |             |                                                                                                    | ZIMUSNH8332   | _01_20220429171023169.pdf |      |                |                     |
| 805 <b>K</b> #                       | (#@               |        |             |                                                                                                    | ZIMUSNH83320  | _02_20220429171030477.pdf |      |                |                     |
| BOX Fax                              | 重托书               |        |             |                                                                                                    | ZIMUSNH8332C  | _03_20220429171038156.jpg |      |                |                     |
|                                      |                   |        |             |                                                                                                    | 70.0100.00000 | 00.00300/201710/6062 inc  |      |                |                     |

图(审核通过-1)

单击"确定",审核通过。

单击"取消",取消审核。

#### 4.2.2 审核不通过

根据相应的交单信息,若存在问题,点击"审核不通过"按钮,如图(审核不通过-1)。

| 交单审核          |               | 审核提示                          |               |                           | ×    |                        |
|---------------|---------------|-------------------------------|---------------|---------------------------|------|------------------------|
| 审核通过 审核不通过    |               | * 审核不通过原因                     |               |                           |      |                        |
| ▲ 交单申请人信息     |               | 1 确认进行审核不通                    | 过操作吗?         |                           |      |                        |
| 操作人           | 交单模式          |                               |               | 取消                        | माइ  | 01201A                 |
| 64            | 电子印量模式        |                               |               | L.                        |      | 2022-04-29 17:14:13    |
| ↓交单信息         |               |                               |               |                           |      |                        |
| 提单号:          |               | MINCEDINGED:                  |               | 临代企业名称:                   |      | 交单模式: 电子印章模式           |
| 换单人统一社会傧用代码:  |               | 换单人企业名称: 换单人企业名称              |               | 接单人联系人: 法单人企业联系人          |      | 换举人联系方式: 1316245678123 |
| 收货人统一社会信用代码:  |               | 教養人企业名称: 上海亿通国际股份             | 有限公司          | 收货人企业英文名称: ENDLISH        |      | 业务联系人: DGUO            |
| 业务联系人联系方式: 1: | 3232324243488 | <b>业务联系人邮箱</b> : 1111@126.com |               | <b>室原人</b> : 1            |      | 签章人联系方式:               |
| 备注: be        | eizhutest     |                               |               |                           |      |                        |
| REFEIALS      |               |                               |               |                           |      |                        |
| 投作            | 用件类型          |                               | 期件名称          |                           | 附件描述 |                        |
| 97A 154       | 這學副本          |                               | ZIMUSNH833200 | _01_20220429171023189.pdf |      |                        |
| FCA Fill      | (#8           |                               | ZIMUSNH833200 | _02_20220429171030477.pdf |      |                        |
| <b>聚為 系統</b>  | 重托书           |                               | ZIMUSNH833200 | _03_20220429171038156.jpg |      |                        |
|               | 異位初4          |                               | ZIMUSNH833200 | _99_20220429171046063.jpg |      |                        |
|               |               |                               |               |                           |      |                        |

图(审核不通过-1)

录入审核不通过的原因,单击"确定",则审核不通过。

单击"取消",则取消审核。

## 4.3 详情页面

单击查询页面的"详情"显示详细的详情页面,如图(详情页面)。

| 交单详情                          |        |            |              |          |                   |      |                                                    | ×                   |
|-------------------------------|--------|------------|--------------|----------|-------------------|------|----------------------------------------------------|---------------------|
| <b>审核结果</b>                   |        |            |              |          |                   |      |                                                    |                     |
| 审核状态                          |        | 审核备注       |              |          | 审核人               |      | 创建时间                                               |                     |
| 通过                            |        |            |              |          | ibe               |      | 2022-04-29 11:37:27                                |                     |
| 交单申请人信息                       |        |            |              |          |                   |      |                                                    |                     |
| 操作人                           | 交单模式   |            | 企业名称         |          | 卡号                | 操作类型 |                                                    | 创建时间                |
|                               | 电子印章模式 |            |              | 5        |                   | 浅单申请 |                                                    | 2022-04-28 18:44:26 |
| 交单信息                          |        |            |              |          |                   |      |                                                    |                     |
| <b>提单号</b> :                  |        | 船代EDI代码:   |              |          | 船代企业名称:           |      | 交单模式:                                              | 电子印度模式              |
| 換单人统一社会信用代码: 123456789012     | 345671 | 换单人企业名称: 1 | 奏单人企业名称4     |          | 接单人联系人: 接单人企业联系人  |      | 换单人联系方式:                                           | 1316245678123       |
| 收货人统一社会信用代码:                  |        | 收货人企业名称:   | 上海亿連国际股份有限公司 |          | 取使人企业英文名称: ASDD   |      | 登券联系人:<br>(株式)、(株式)、(株式)、(株式)、(株式)、(株式)、(株式)、(株式)、 | erertest            |
| 型的现象人和86.5%:1234555679<br>备注: |        | 至约以外人即相:   | i @163.com   |          | 血藥A: 約77          |      | 查舉入原動力叫:                                           | 13102301030         |
| 随时单据                          |        |            |              |          |                   |      |                                                    |                     |
| 操作 附件类型                       |        |            | 围件名称         |          |                   | 附件描述 |                                                    |                     |
| <b>致改 下载</b> 提单副本             |        |            | ZIMUSNE      | _01_2022 | 0428184203264.pdf |      |                                                    |                     |
| <b>双微 下载</b> 保密               |        |            | ZIMUSN       | _02_2022 | D428184212423.pdf |      |                                                    |                     |
| <u>死為</u> 「戦」 単行号             |        |            | ZIMUSNI      | _03_2022 | 0428184221552.jpg |      |                                                    |                     |
| 预选 下载 其他材料                    |        |            | ZIMUSN       | _99_2022 | 0428184229971.jpg |      |                                                    |                     |

图(详情页面)

### 4.3.1 预览

详情页面或者审核页面均可以单击"预览"显示随附单据预览页面,如图(预览页面)。

| 交单详情            |                   |        |     |                                                                                                    |                |                                                                    |                            | × ^ |                     |                     |  |
|-----------------|-------------------|--------|-----|----------------------------------------------------------------------------------------------------|----------------|--------------------------------------------------------------------|----------------------------|-----|---------------------|---------------------|--|
| 审核结果            |                   |        |     | _                                                                                                    |                |                                                                    |                            | ÷.  |                     |                     |  |
| 审核状态            |                   |        | 审核自 | jQplbmRzdHJIY 1                                                                                                    | / 4   -        | 47% + 🖬 🔊                                                          | ± 0 :                      |     | 创建时间                |                     |  |
| 不透过             |                   |        | 000 |                                                                                                    |                |                                                                    |                            | 1.1 | 2022-04-30 16:05:23 |                     |  |
| ◎ 交单申请人信息       |                   |        |     | The second second secon |                | . 特权说明<br>尊敬的上称和此:                                                 |                            |     |                     |                     |  |
| 操作人             |                   | 交单模式   |     | ⊜ —                                                                                                    |                | 我可止口贝物想见加下:<br>商品编码: #4820020<br>品名:但指轴承                           |                            | 6 H |                     | 创建时间                |  |
| ibe_receiver    |                   | 电子印章模式 |     | 1                                                                                                    |                | 用油厂以水用于用用电器、工业水<br>汽车,用汽车等运输工具                                     | R. RURM. BRIJAR            |     |                     | 2022-04-30 15:53:55 |  |
| ↓交単信息           |                   |        |     | Harrison and American Street Street S |                | 品牌NNL。中工。图用文<br>共型 课珠抽杀中的国内可抽杀<br>品 否保有 结束座 二 红水涂<br>图 5 译 元 中县 反原 | A B B P P                  |     |                     |                     |  |
| 提单号: Z          | MUSNF82171616     |        |     |                                                                                                    |                | 品錄类型, 镜外品錄其他<br>由口字審理我, 由口貨物在最终日                                   | ■ (M2C) 学生(#天板             |     | 交单模式:               | 电子印章模式              |  |
| 换单人统一社会信用代码: 1: | 23456789012345671 |        |     | Gunner 1                                                                                                    |                | 我可由口货物中海大击管领部物理,<br>上纳双属实,如有不得,我可能非出一1                             | 不過2011年8月(18)後春,以<br>1月11- |     | 换单人联系方式:            | 1316245678123       |  |
| 收先入31一任宣信用代称: 9 | 13199997293910770 |        |     |                                                                                                    |                |                                                                    |                            |     | 至另联款人:<br>笨章人联系方式:  | 3934                |  |
| 働注:             |                   |        |     |                                                                                                    |                | Haune                                                              | <b>从山市地区市</b> 第2-4         |     |                     |                     |  |
| <b>【版时</b> 单据   |                   |        |     | a de la composition de la composition de la comp |                | Contraction                                                        |                            |     |                     |                     |  |
| :III:作:         | 用件类型              |        |     |                                                                                                    | -              |                                                                    |                            | ÷.  |                     |                     |  |
|                 | 掘单副本              |        |     |                                                                                                    |                |                                                                    |                            |     |                     |                     |  |
| 500 TER         | 保密                |        | 4   | ZIMUSNE                                                                                                    | 821/1616_02_20 | J2204301552319/1.pdf                                               |                            |     |                     |                     |  |
| 503 F#          | 委托书               |        |     | ZIMUSNF                                                                                                    | 82171616_03_20 | 3220430155239975.jpg                                               |                            |     |                     |                     |  |

图 (预览页面)

4.3.2 下载

| 交单详情                                 |           |                                                       |      |                            |                                               |      |      |                                                           |                     |
|--------------------------------------|-----------|-------------------------------------------------------|------|----------------------------|-----------------------------------------------|------|------|-----------------------------------------------------------|---------------------|
| 审核结果                                 |           |                                                       |      |                            |                                               |      |      |                                                           |                     |
| 审核状态                                 |           | 审核备注                                                  |      |                            | 审核人                                           |      |      | 创建时间                                                      |                     |
| 通过                                   |           |                                                       |      |                            |                                               |      |      | 2022-04-29 11:33:44                                       |                     |
| 交単申请人信息                              |           |                                                       |      |                            |                                               |      |      |                                                           |                     |
| 操作人                                  | 交单模式      |                                                       | 企业名称 |                            | 卡号                                            | 操作类型 | 킨    |                                                           | 创建时间                |
|                                      | 中国电子口岸卡介质 | 見式                                                    |      |                            | 2020040124764                                 | 提单由  | 8    |                                                           | 2022-04-28 18:53:22 |
| 提单号:<br>换单人统一社会信用代码:<br>收货人统一社会信用代码: |           | 腦代EDI代码:<br>換单人企业名称: 換单人企业名称:<br>收奖人企业名称: 海亿通国际股份有限公司 |      | 상리                         | 級代企业名称:<br>随他人联系人: 损杀人企业联系人<br>收货人全业英文名称: DFF |      |      | 交单模式:中国电子口库卡介质模式<br>操单人联系方式: 1316245678123<br>业务联系人: erer |                     |
| 业务联系人联系方式: sdsd<br>随时单据              |           | 业务联系人邮箱:                                              | sds  |                            | 备注:                                           |      |      |                                                           |                     |
| 操作 附件类                               | a .       |                                                       |      | 附件名称                       |                                               |      | 附件描述 |                                                           |                     |
|                                      | *         |                                                       |      | ZIM _01_202                | 20428185239940.pdf                            |      |      |                                                           |                     |
| 20年81                                | *         |                                                       |      |                            |                                               |      |      |                                                           |                     |
| NGB         FSB         (R@)         | -pr       |                                                       |      | ZIM _02_202                | 20428185248074.pdf                            |      |      |                                                           |                     |
| 1000 [1000 1000 100 100 100 100 100  | i i       |                                                       |      | ZIM _02_200<br>ZIM _03_200 | 20428185248074.pdf<br>20428185255725.jpg      |      |      |                                                           |                     |

详情页面或者审核页面均可单击"下载"下载随附单据,如图(下载页面)。

图(下载页面)

## 4.4 下载验签报告

若是电子印章模式,查询页面会显示"下载验签报告"按钮,单击查询页面上的"下 载验签报告"。如图(下载验签报告)。

| 操作           | 提单号              | 申请日期                | 换单人      | 审核状态         | 交单模式        |
|--------------|------------------|---------------------|----------|--------------|-------------|
| 审核 详细        | ZIMUSNH833200520 | 2022-04-30 17:22:10 | 换单人企业联系人 | 待审核          | 中国电子口岸卡介质模式 |
| 详细           | ZIMUSNH833200520 | 2022-04-30 17:13:09 |          | 不通过          | 中国电子口岸卡介质模式 |
| i#m          | ZIMUSNH833200520 | 2022-04-30 16:43:52 | 换单人企业联系人 | 不通过          | 中国电子口岸卡介质模式 |
| 1748         | ZIMUSNH833200520 | 2022-04-30 15:59:56 | 换单人企业联系人 | 不通过          | 中国电子口岸卡介质模式 |
| 详情 下螺输管照告    | ZIMUSNF82171616  | 2022-04-30 15:53:55 | 换单人企业联系人 | 不通过          | 电子印意模式      |
| 1¥405        | ZIMUSNH8210152   | 2022-04-30 15:51:31 | 换单人企业联系人 | 不通过          | 直通模式        |
| 详细           | ZIMUSNH83320056  | 2022-04-30 15:49:32 | test     | 不通过          | 中国电子口岸卡介质模式 |
| 审核 详编        | ZIMUSNH833200528 | 2022-04-29 18:47:07 | 换单人企业联系人 | 待审核          | 直通模式        |
| 详稿           | COSU63128060001  |                     | 换单人企业联系人 |              | 中国电子口岸卡介质模式 |
| 审核 洋橋 下载检查股份 | ZIMUSNH833200523 | 2022-04-29 17:14:13 | 换单人企业联系人 | 待审核          | 电子印意模式      |
|              |                  |                     |          | 数据量: 23 条 10 | √ < 1 2 3 > |

图(下载验签报告)